Vista 系統 Windows Mail 收發信件信箱設定詳細圖示說明

步驟一: 點選【工具(T)】接著點選【帳戶(C)】

步驟二: 點選【新增(A)】

| 帳戶                                                        | <b>—</b>                                              |
|-----------------------------------------------------------|-------------------------------------------------------|
| 按一下 [新增] 來設定新的電子郵件帳戶或新聞群組訂閱。<br>若要變更、匯出、移除帳戶或取消訂閱,諸先加以選取。 |                                                       |
| 連絡人目錄 ✓                                                   | 新增(A)<br>移除(R)<br>內容(P)<br>設成預設值(D)<br>匯入(I)<br>匯出(E) |
|                                                           | 關閉                                                    |

## 步驟 三:

# 點選【電子郵件帳戶】點選【下一步(N)】

| → 新増帳戶                                      |           |
|---------------------------------------------|-----------|
| 選擇帳戶類型                                      |           |
| 您要新增哪種類型的帳戶?<br>電子郵件帳戶<br>新聞群組帳戶<br>連絡人目錄帳戶 |           |
| 取得設定帳戶的說明                                   |           |
|                                             | 下一步(N) 取消 |

步驟 四 :

註:在此我們以【demo@demo.com】為範例說明之;【demo】就是您在信箱主機管理控制台自行開設 帳號名稱,【demo.com】就是您網域名稱(記得千萬不用加前面的 www

設定電子郵件帳戶資訊

請依序輸入您的電子郵件地址、密碼以及顯示名稱,並根據自己的需要,決定是否勾選【記住密碼(R)】 在【電子郵件地址(E):】空白欄位輸入您想要設定的 E-mail 信箱全名,例:demo@demo.com 在【恋碼(D):】驗入您的恋碼

在【密碼(P):】 輸入您的密碼

在【顯示名稱(D):】輸入寄出郵件所顯示的名稱,例:demo@demo.com

請勾選【手動設定電子郵件帳戶的伺服器(C)】

完成後請按【下一步(N)】

| 請在下方輸入您的電子郵件帳戶資訊:            |
|------------------------------|
| 電子郵件地址(E): demo@demo.com     |
| 密碼(₽): ●●●●●●                |
| ▼記住密碼(R) 加何類示從此帳戶案出郵件的名稱(H)? |
| 類示名稱(D): demo@demo.com       |
| 範例: 祝英台                      |
| ✓手動設定電子郵件帳戶的伺服器(C)           |
|                              |
| 請勾選這裡。<br>下一步(N) 取消          |

#### 步驟 五:

請依序選擇或輸入對應設定,選擇使用的 POP3 伺服器類型以及伺服器位址

#### 內送郵件伺服器資訊

- 在【我的內送郵件伺服器是(M)】欄位選擇【POP3】伺服器
- 在【內送郵件伺服器(I):】空白欄位輸入您的內送郵件伺服器,例:mail.demo.com
- 在【連接埠(P):】空白欄位輸入您的內送郵件連接埠 110
- 在【登入方式(U):】選擇【純文字驗證】

在【登入 ID(若與電子郵件地址不同) (D):】空白欄位輸入完整電子郵件地址,例:demo@demo.com

#### 外寄郵件伺服器資訊

- 在【外寄郵件伺服器(O):】空白欄位輸入您的外寄郵件伺服器,例:mail.demo.com
- 在【連接埠(R):】空白欄位輸入您的外寄郵件連接埠 25
- 在【外寄伺服器需要驗證(V)】請務必勾選

### 完成後請按【下一步(N)】

| $\bigcirc$ | 新増電子郵件帳戶                              |
|------------|---------------------------------------|
|            |                                       |
|            | 如何尋找電子郵件伺服器資訊?                        |
|            |                                       |
|            | 我的內送郵件伺服器是(M) POP3 → 伺服器。             |
|            | 內送郵件伺服器(I): mail.demo.com 連接埠(P): 110 |
|            | □ 這個伺服器需要安全連線 - SSL(L)                |
|            | 登入方式(U):                              |
|            | 登入 ID (若與電子郵件地址不同)(D):                |
|            | demo@demo.com                         |
|            | 外寄郵件伺服器資訊                             |
|            | 外寄郵件伺服器(O): mail.demo.com 連接埠(R): 25  |
|            | □ 這個伺服器需要安全連線 - SSL (Q)               |
|            | ✓ 外寄伺服器需要驗證(V)                        |
|            |                                       |
|            |                                       |
|            | 請勾選這裡。                                |
|            |                                       |

步驟六:設定完成後,請測試 E-Mail 帳號是否能正常收發信件

#### 注意

如您寄信出現 '503 no auth during mail transaction (#5.5.0) 錯誤代碼: 503,代表您的【外寄伺服器需要驗證(V)】沒有勾選。